## RESERVATION ET PAIEMENT DES REPAS RACCOURCI SUR LE TELEPHONE (Android)

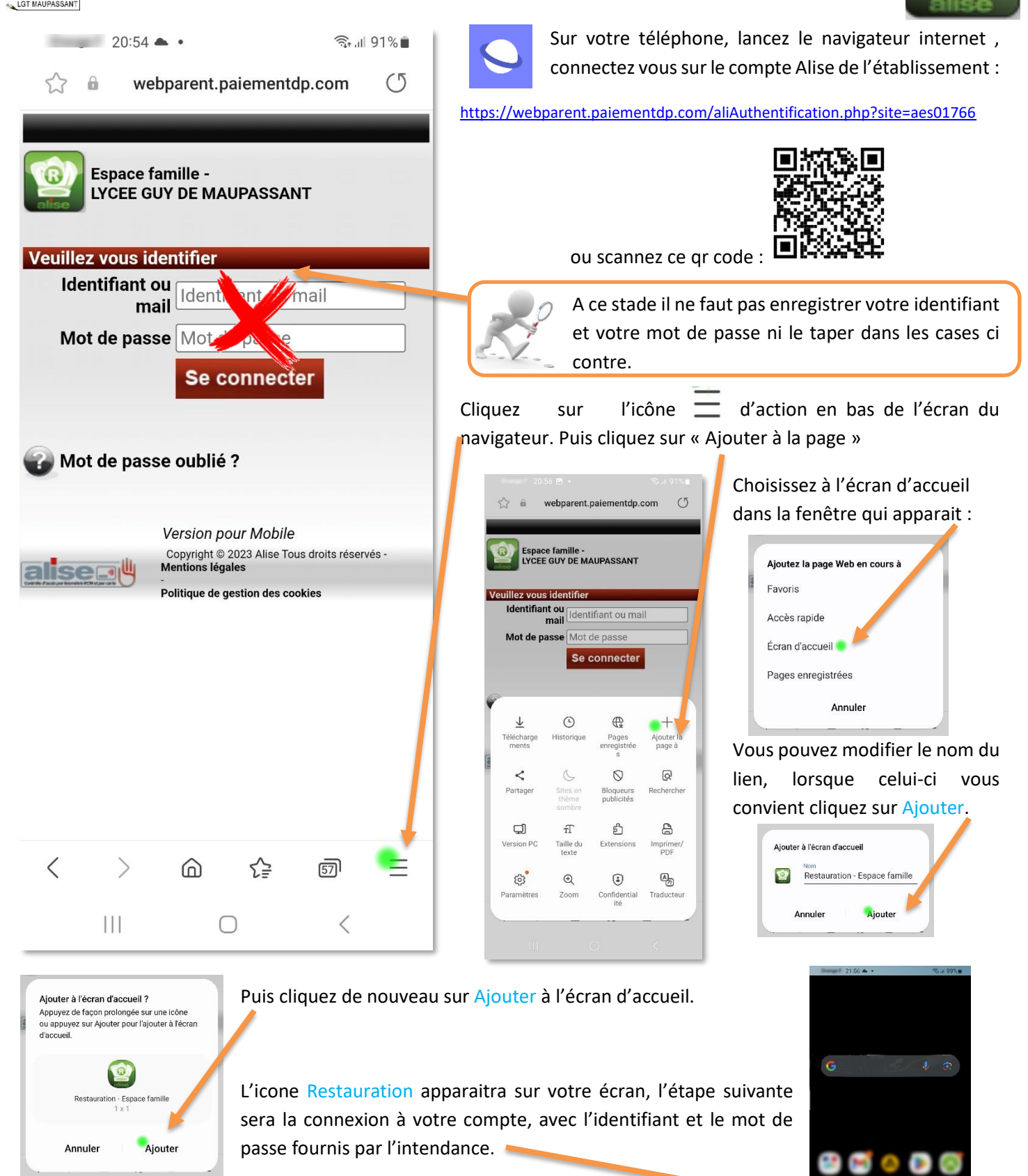

Cliquez sur le lien pour ouvrir l'application.

LYCEE GUY DE M

Se connecter

Lors de cette étape vous pourrez enregistrer votre identifiant et votre mot de passe, ainsi les prochaines connexions seront automatiques.

Vous aurez alors accès à toutes les informations relatives à votre compte :

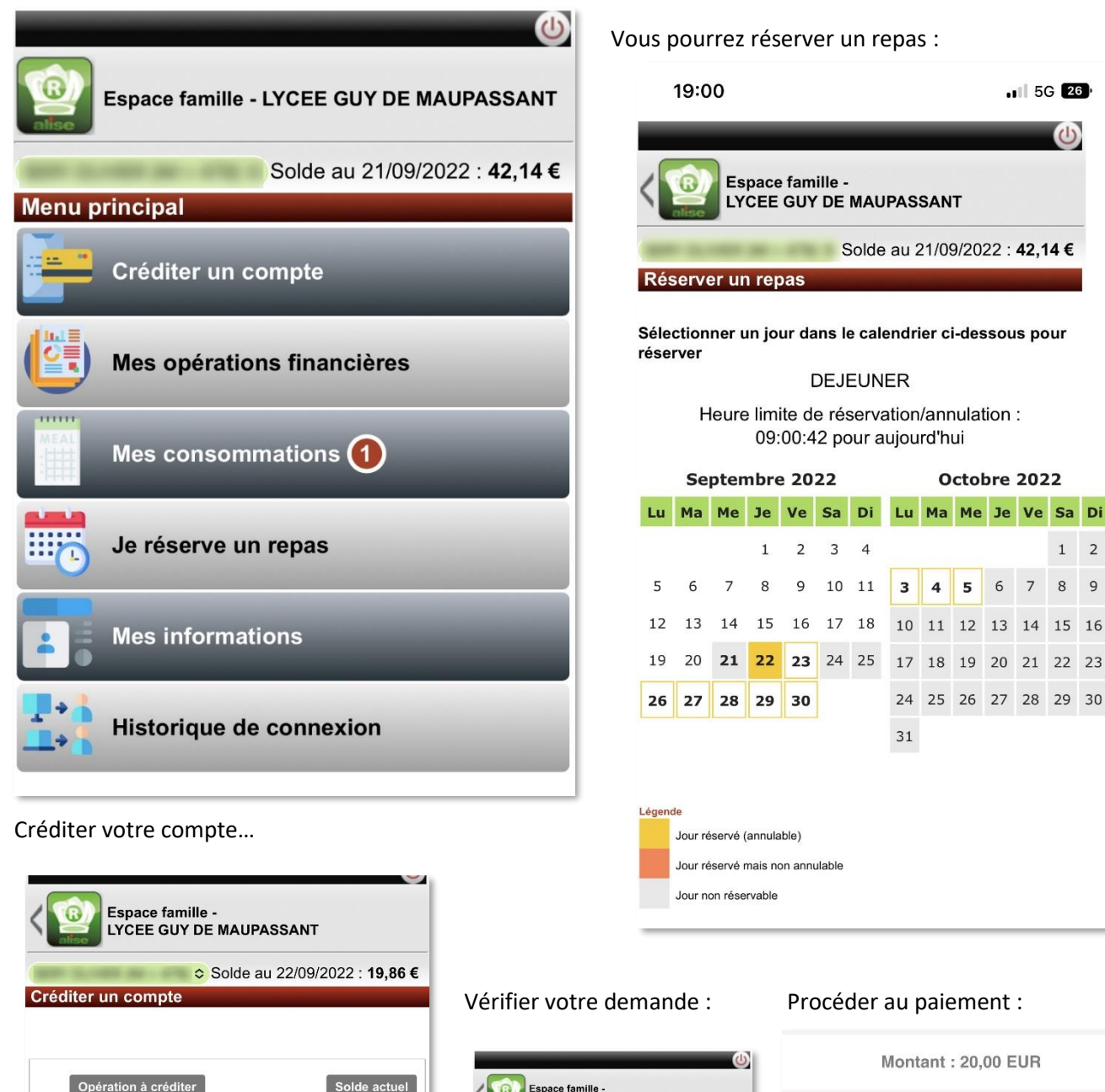

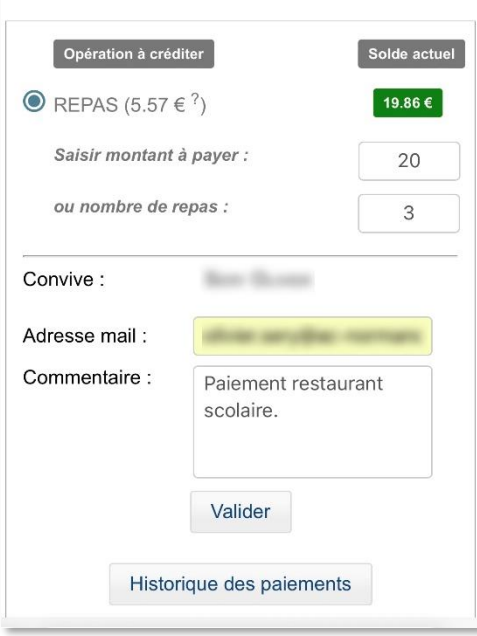

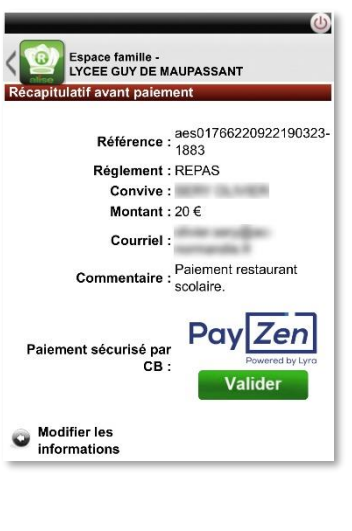

## Choisissez votre moyen de paiement : V VISA VISA PAY V PAY Visa Electro Visa Mastercard e. BLEUE e-Carte Bleue Annuler et retourner à la boutique C AА 🗎 secure.payzen.eu

1